## Gmail 操作マニュアル

パスワードの変更

## (1) 就実大学 Gmail にログインして下さい。

|                          |      |                                  | STREET, SALES AND ADDRESS OF TAXABLE PARTY.                                                    |                    |                        |
|--------------------------|------|----------------------------------|------------------------------------------------------------------------------------------------|--------------------|------------------------|
| < 🕑 🦉 https://mail.googl | le.c | om/mail/?shva=1#inbox            |                                                                                                | P-6                | icx 合合感                |
| 就 就実大学・就実短期大学イン          | 6    | 受信トレイ (2) ·×                     | THE REPAIR AND AND AND AND AND A                                                               |                    |                        |
| ファイル(F) 編集(E) 表示(V)      | )    | お気に入り(A) ツール(T) ヘルプ(H)           |                                                                                                |                    |                        |
| × Google                 |      |                                  | ▼ 3 換素 * 3 共有 詳細 >>                                                                            |                    | 👤 花子 就実 🔹 💥 🔹          |
| 🍰 🔠 就実大学 就 就実大学・幕        | 就実   | 短期大学                             | 🏠 🔻 🔂 👻 🖷 🖶 🖬                                                                                  | • 🔊 • 🔇            | )•• 🛛 • 🔊 🔊            |
| 検索 画像 メール ド              | 5-   | (ブ カレンダー 連絡先 モバイル もっ             | 노見る »                                                                                          |                    |                        |
| Google                   |      |                                  |                                                                                                | D(                 | @shujitsu.ac.jp ≁      |
| メール・                     |      | □ ▼ C その他 ▼                      | 1~3/3                                                                                          | < >                | ¢ -                    |
| 作成                       |      | 🗌 🏠 🖸 Gmailチーム                   | 色やテーマを使って Gmail のデザインを自由に設定 - [設定]の [テーマ] タブから、色やテーマを指定                                        | して受け               | 2011/09/14             |
| 受信トレイ (2)                |      | 🗌 ☆ 🗅 Gmail チーム                  | Gmailを携帯電話で利用する - Access Gmail on your mobile phone 外出先でちょっとした空き時間                             | でもケ                | 2011/09/14             |
| スター付き<br>重要              |      | 🔲 🚖 🕞 Gmail チーム                  | Gmailの使用を開始する - 新しい 4 つの機能 新しい Gmail では、次の 4 つの基本機能で、Gmail る                                   | さらに                | 2011/09/14             |
| 送信済みメール 下書き              |      |                                  |                                                                                                |                    |                        |
| 迷惑メール その他                |      | 全体の 0 %<br>25 GB 中 0 GB を使用しています | ©2013 Google - <u>10月333 - ナライバシー ポリシー - フログラムボ</u> 前回の7方<br>リシー<br>Powered by <u>Coogle</u> Z | ウント アクテ<br>カウント アク | ィビティ: 15分前<br>ティビティの詳細 |
| 就実大学から                   |      |                                  |                                                                                                |                    |                        |
| 優先度高                     |      |                                  |                                                                                                |                    |                        |
| 要対応                      |      |                                  |                                                                                                |                    |                        |
| 第 < ▼                    |      |                                  |                                                                                                |                    |                        |
|                          |      |                                  |                                                                                                |                    |                        |
|                          |      |                                  |                                                                                                |                    |                        |
|                          |      |                                  |                                                                                                |                    |                        |
|                          |      |                                  |                                                                                                |                    |                        |
|                          |      |                                  |                                                                                                |                    | € <mark>100%</mark> ▼  |
|                          |      |                                  |                                                                                                |                    | <sup>[5]</sup>         |

(2) 画面右上にある自分のメールアドレスをクリックし、アカウントをクリックします。

|                |                                                  | )@shujitsu.ac.jp ▼ |
|----------------|--------------------------------------------------|--------------------|
|                | このアカウントは <mark>shujitsu.ac.</mark><br>います。<br>詳細 | jp によって管理されて       |
| ブから、f<br>出先でち、 | <b>就実花子</b><br>@shujitsu.ac.jp<br>アカウント – プライバシ  |                    |
| つの基本           | アカウントを追加                                         | ログアウト              |
|                |                                                  |                    |

(3)新しいウィンドウで「アカウントの概要-アカウント設定」画面が開きますので、「セキュリティ」 をクリックします。

| アカウント                                                             |                                 |                                          |               |
|-------------------------------------------------------------------|---------------------------------|------------------------------------------|---------------|
| ▼ アカウント<br>アカウント アクティビティ<br>・ ・ ・ ・ ・ ・ ・ ・ ・ ・ ・ ・ ・ ・ ・ ・ ・ ・ ・ | メール 編集<br>メインのメール アドレス          | @shujitsu.ac.jp                          |               |
| 目分のテータをタウンロ<br>ード<br>Me on the Web                                | 言語                              |                                          |               |
| セキュリティ<br>サービス                                                    | 第一言語                            | 言語を選択                                    |               |
|                                                                   | ドライブ ブランの表示と変                   | 硬                                        |               |
|                                                                   | 現在ご利用のプラン: 0 GB(\$0<br>0% 使用(全部 | <b>).00/年間)</b><br>浮量 5 GB のうち 0 GB を使用) | アカウント アクティビティ |

(4)「セキュリティセンター·アカウント設定」画面が開きますので、「パスワードを変更」をクリック します。

| バスワードの管理                | パスワードを変更 |
|-------------------------|----------|
| アプリケーションとサイトを認<br>証する ? | 編集       |

(5)「パスワードを変更」画面に切り替わります。

「現在のパスワード①」に、現在お使いのパスワードを入れます。

「新しいパスワード②」と「新しいパスワードを確認③」に新規で決めて頂くパスワードを入力します。

その後「パスワードを変更」をクリックすると、パスワード変更作業は終了です。

| ••••••(1) |      |
|-----------|------|
| パスワードがわから | 試り場合 |
| 新しいバスワード  |      |
| ••••• 2   |      |
| 新しいパスワードの | 曜四   |
| •••••     |      |
|           | 1    |